## **Charting in Error**

If you should happen to document incorrectly on a patients chart for any reason, you need to go to the document and chart it "In Error". To do this, go to the document and right-click anywhere in the body, and select "In Error"

| HKEE, PTIMUS - 029000212 Op   | ened by Test, CPUE Physician,        | MU                                                                                                    |                      | Add                       | Chile N |                           |
|-------------------------------|--------------------------------------|----------------------------------------------------------------------------------------------------|----------------------|---------------------------|---------|---------------------------|
| dit View Patient Chart        | Links Notifications Ind              | RowerNote                                                                                                    | CUIVIN               |                           |         |                           |
| age Center 🛕 Patient Lists 🛽  | 🎬 Scheduling 🛛 🌇 Discharge R         | eadiness Dashboard 🧋 🗑 Intranet 🔞 cihi 🔞 PEI antibiotic/micro guidelines 🔞 PEI Ph                                            | armacare Formulary   | Scan/Import               |         |                           |
| or.: 3 Criti.: 0 💡 🗄 🎛 Tear O | ff 📲 Exit 📑 Calculator  🍟            | AdHoc 🔒 PM Conversation 👻 🖪 Patient Product Inquiry 🧔 Collections Inquiry 🔳 Doci                                             | iments 😰 Depart 👔    | Scanner Properties        |         |                           |
| REE, PTMD5 🛛                  |                                      |                                                                                                    |                      | Filter In Error Documents |         | 🔶 List 🔿 🌾 Recent - 🕅 MRN |
| REE, PTMD5                    |                                      | Age:73 years Sex:Male                                                                                                    |                      | Submit                    |         | ARO:MRSA                  |
| t [2018-Aug-22 08:15:00 -     | <no -="" date="" discharge="">]</no> | DOB:1946-Jun-23 MRN:029                                                                                                    | 000212               | Sign                      |         | RESUS:Do Not Resuscitate  |
| Aggressive:                   |                                      |                                                                                                    |                      | Paulau                    |         |                           |
| 4                             | < > 🝷 🏠 Docum                        | ients                                                                                                    |                      | In Error                  |         | 🗇 Full screen 🛛 👼 Print 🗤 |
| immary                        | 🏦 🖓 눈 🤜 🗶 🛙                          |                                                                                                    |                      | in choi                   |         |                           |
| : Summary                     |                                      |                                                                                                    |                      | Modify                    |         |                           |
| on Summary Report             |                                      | : 12 out of 12 docu                                                                                                    | ments are accessible | Correct                   |         |                           |
| 🕂 Add                         | 📂 Admission/Discharge                | D. Patient called writer to bedside at 1455, Patient states                                                                  | " I feel like        | Mail Merge                |         |                           |
|                               | 🐵 🛅 Discharge Summa                  | right shoulder is kind of sore"<br>A. Patient able to raise both arms equally. No facial droop.                              | patient denie        | View Image                |         |                           |
| - dau                         | History and Physi                    | into neck. Vital signs checked, Fulse 76 left radial; Apical                                                                 | pulse 110 bot        | Forward                   |         |                           |
| eview                         | 2020-Jan-25 L                        | arm 106/72 Left arm 110/70 Respiration 22 and slightly labor<br>per nasal prongs. ECG completed at 1500. Dr. O'Hare notified | ed. O2 Saturat       | Print Document(s)         |         |                           |
| and Diagnoses                 | Diagnostic Imaging                   | including results of ECG. New orders received and initiated                                                                  |                      | History                   |         |                           |
|                               | 🛅 Physician Consultatic              | R. Patient stated at 1510 that " my heart is not racing anym<br>no complaints of pain radiating and no facial drooping noted | lore but my sho      | Show Toolbar              |         |                           |
| nts                           | Physician Paper Docu                 | checking with him every 15 -20 minutes also instructed path                                                                  | ent to use cal       |                           |         |                           |
|                               | Physician Surgical Do                | Patient resting peacefully in bed at this time                                                                               |                      | Import                    |         |                           |
| nts                           | 🖶 🕭 Nursing Progress                 | Signature Line                                                                                                    |                      | Export                    |         |                           |
| wser                          | 2020-Jan-25 0                        | Electronically Authenticated By: Test, CPOE Physician, MD                                                                    |                      | Insert Auto Text          |         |                           |
| imary                         | Physician Progres                    | Date and Time: 28-Jan-20 02:33 PM                                                                                            |                      | Save As Auto Text         |         |                           |
| ······                        | 2020-Jan-28 14                       | Result type: Physician Progress Note                                                                                         |                      |                           |         |                           |
|                               | 2020-Jan-25 08                       | Result date: 2020-Jan-26 14:32<br>Result status: Auth (Verified)                                                             |                      |                           |         |                           |
| Aud                           | 🛅 Nutrition Services Do              | Result title: Assessment                                                                                                    |                      |                           |         |                           |
| Add                           |                                      | Performed By: Test, CPOE Physician, MD on 2020-Jan-28 14:33<br>Verified by: Test, CPOE Physician, MD on 2020-Jan-28 14:33    |                      |                           |         |                           |
| : Text Browser                |                                      | Encounter info: 2900000388, QEH, Inpatient, 2018-Aug-22 -                                                                    |                      |                           |         |                           |
| hedule                        | •                                    |                                                                                                    |                      |                           |         |                           |
| fo                            | Putune                               |                                                                                                    |                      |                           |         |                           |
|                               | Dy type                              |                                                                                                    |                      |                           |         |                           |
|                               | O by status                          |                                                                                                    |                      |                           |         |                           |
|                               |                                      |                                                                                                    |                      |                           |         |                           |
|                               |                                      |                                                                                                    |                      |                           |         |                           |
|                               |                                      |                                                                                                    |                      |                           |         |                           |

| Result Uncharting - QEHTHREE, F | PTMD5 - 029000212 | × |
|---------------------------------|-------------------|---|
| In Error Comment - Optional     |                   |   |
| Comments:                       |                   |   |
|                                 |                   |   |
|                                 |                   |   |
|                                 |                   |   |
|                                 |                   |   |
|                                 |                   |   |
|                                 |                   |   |
|                                 | OK Cancel         |   |

An "In Error" comment box will populate. It is recommended that you put a reason as to why you are making the document error, and select OK.

| C 🔹 🕈 Docum                                                                                                    | ients                                                                                                    | D Full scr |
|----------------------------------------------------------------------------------------------------|----------------------------------------------------------------------------------------------------|------------|
| 自らたくおし                                                                                                    |                                                                                                    |            |
| 11                                                                                                    | : 12 out of 12 documents cessible. (All Documents)                                                                                                    |            |
| Admission: Dircharge     Admission: Dircharge     Dircharge Summ     Dircharge Summ     Dircharge Summ     2020-3an-23 1     2020-3an-23 1     Dirgorotic Invaging     Physician Reper Dec.     Physician Surgical Dec     Physician Surgical Dec     Physician Surgical Dec     Physician Surgical Dec     Physician Surgical Dec     Physician Surgical Dec     Physician Progrems     2020-3an-23 1     2020-3an-23 0     Physician Progrems     2020-3an-23 1     2020-3an-23 0     Nattion Services De | In Error Report* Result Comment by Test CPCC Phyre Ian, MD on 2020 Jan 28 14.89 Wong Chat D. Patients called writer to bedstade at 1003, future to tatists * I feel like my heart is racing and my information to the stand of access the stand of access to the stand of access to the stand of access t                                             |            |
| E      By type     By type     By status     By date     Performed by                                                                                                    | Lader 2016 11.27 Junc 2016 - 2016 127 Junc 2016 - Program (Larker, Rul)<br>Result Tatus - The Program (Larker, Rul)<br>Result Status - Envir<br>Result Status - Envir<br>Result Status - Envir<br>Result Status - Envir<br>Result Status - Envir<br>Result Status - Envir<br>Result Status - Envir<br>Result Status - Envir<br>Result Status - Status - Sta |            |

Your document will always stay on the chart, however it will populate as an <u>"In Error</u> <u>Report"</u>